# **BIGPOS** 다중사업자

#### **POSBANK SOLUTIONS SW**연구소

© Copyright POSBANK SOLUTIONS Co.,Ltd. The information contained here is subject to change without notice.

POSBANK<sup>®</sup> SOLUTIONS

## 1. ASP –다중사업자 매장별 설정

| 관리   | 업체그룹      | 상세정보 추가정보 하치장 사원 포스기기 계약정보 발주정보 계좌 카드 웹캠 알림특계정 |
|------|-----------|------------------------------------------------|
|      | 전체        |                                                |
| A201 | 본사 (1/0)  |                                                |
| A202 | 가산점 (5/0) |                                                |
| A203 | 강남점 (8/0) |                                                |
| -    |           | 여신한도 0.000                                     |
|      | 신규 변경 삭제  | 신용등급 ex) AAA- , AAB+                           |
| 코드   | 가맹점       | 기맹계약 0000-00-00 ▼ ~ 0000-00-00 ▼               |
| 1000 | 본사        | 전자세금계산서 아이디 계정 입력                              |
| 1001 | 푸드코트      |                                                |
| 1002 | 중식        | *포스뱅크의 전자계산서 브랜드인 파워빌에서 회원 가입 후 사용             |
| 1003 | 한식        | 면적/규모                                          |
| 1004 | 양식        | 테이블수 0                                         |
| 1008 | 가산역1      | 좌석수 0                                          |
| 1009 | 가산역2      | 표어는 0.000 (서북제 프어트 사용으로/2002) ~ 성정세 사용)        |
| 1010 | 가산역3      |                                                |
| 1011 | 가산역4      | 최소발주금액 0.000 입금자명                              |
| 1012 | 가산역5      | 운송차량선택 -선택-✔ 영업담당본사사원선택 ✔ ++성부터검색              |
| 1013 | 가산역6      |                                                |
| 1005 | 분식        |                                                |
| 1006 | 111       | 도장(세금계산서) 이제ACE (                              |
| 1007 | 2222      | Image size + 50 × 50 (0101)                    |
|      |           | 위탁 사업자번호                                       |
|      |           | 3<br>[산중권 신용매종 정보]                             |
|      |           | 사업자 번호 1168143939 '-'빼고 숫자만                    |
|      |           | 단말기 번호 90100546                                |
|      |           | VAN 정보 KIS V                                   |
|      |           | VAN IP<br>VAN PORT                             |
|      |           | 가성계좌 검색                                        |

ASP 설정

-다중사업자를 사용하기 위해 매장별 사업자/단말기번호/VAN

설정 필요

- 1. ASP > 기초관리 > 가맹점관리 > 다중사업자 사용할 매장 선택
- 2. 추가정보 선택
- 2. 상품권 신용매출 정보
- -사업자번호/단말기번호/VAN정보 모두 입력 후 저장

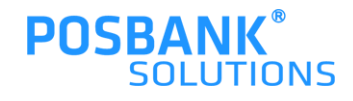

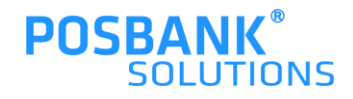

설정 저장

3. 단일영수증 사용 선택 시, 대표매장 선택 필수 입력하여야 함

2. 다중매장 사용함 선택 시, 매장코드 필수 입력하여야 함

ASP 설정

- 다중사업자를 사용하기 위해서 옵션 설정 필요

1. ASP > POS설정 > 매장선택 > 다중사업자 설정

| 장설정          | 2 다중사업자 설정     |                    |
|--------------|----------------|--------------------|
| 업제정보         | - 다중매장 사용 여부   | ● 사용함 ○ 사용언        |
| 업설정          | 다중매장 사용시(대장코드) |                    |
| 경업옵션         | 영수증            |                    |
| 결제옵션         |                |                    |
| 방고옵션<br>-    | 단일영수증 유무       | ● 사용할 ○ 사용안        |
| 2더스크린설정      | 대표매장 선택        |                    |
| 11/48        | 출력설정           |                    |
| 난중사업자 설정     | 주방주문서 출력방식     | ● 사용안함 ○ 메뉴명별 ○ 개! |
| 해 화면 구성(NEW) | 대기표 중력         | ◉ 사용합 ○ 사용안        |
| 배 품목 관리(NE₩) | 대기표 풍목 출력      | ◉ 사용합 ○ 사용안        |
|              | 다기표 중경 방신      |                    |

### 1. ASP –다중사업자 설정 옵션 용어 설명

\* 다중 사업자 결제 및 옵션별 영수증 출력 동작 설명

1. 다중매장 사용 여부

-사용함 : 다중매장 사용 시, 상품에 따라 결제정보가 다름 따라서 결제사가 다른 메뉴를 동시에 구매 시 결제를 여러번 진행 \* 다중매장 사용 시, 매장코드 설정 필요 (2개이상)

-사용안함 : 일반적인 결제

2. 단일영수증 유무

-사용함 : 다중매장 사용 시 ,영수증을 통합해 출력

\* 대표매장 코드 설정 필요 (1개)

-사용안함 : 다중매장 사용 시, 영수증을 업체별로 출력

3. 주방주문서 출력방식

-사용안함 : 일반출력

-메뉴명별 : 주방주문서를 선택한 메뉴명별로 개별 출력

-개별 : 주방주문서를 주문한 음식 갯수만큼 개별로 출력

4. 대기표 출력방식

-대기표 출력 : 대기표 출력 여부

-대기표 품목 출력 : 대기표의 품목 및 수량 출력 여부

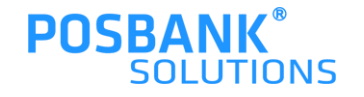

## 1. ASP –매장별취급품목(다중사업자)

| 2.2.2.211     전····································                                                                                                    |    | <b>BPO</b> S | ONLINE POS SYSTEM 본사용  | 데모용       | 2                    | 즐겨찾기 <b>만</b> ⊠다 | 중사업자 개발용 (epos2020) Public 211 | .47.49.144/211.47.4<br>POSBAN |
|----------------------------------------------------------------------------------------------------|----|--------------|------------------------|-----------|----------------------|------------------|--------------------------------|-------------------------------|
| 전재위치 : 기소마스타관리 > 해강형위금록(대용사업자)                                                                                                    | 기년 | ध्यय 🧭       | 배입관리 🏼 🧭 배출관리 🛛 👫 재고   | 관리 🙀 채권채무 | 🥟 영업관리 🏝             | 회원관리 🎦 영업속보 🐼 본  | 지점판리 🔒 관리자                     |                               |
| 23 아이지 2     23 아이지 2     23 아이지 2     23 아이지 2     24 아이지 2     24 아이지 2                                                                                                    | 현지 | 위치 : 기초      | 마스터관리 > 매장별취급품목(다      | 중사업자)     | 숤 가맹점: <u>본사</u>   . | 사용자 : <u>조희정</u> | [본사용] NEW WEBPOS 스킨            | ? × 로                         |
| 용식   V   Beta   Bada   Bada   Bada   Bada   Bada   Bada     0   0000733   N20   0000734   N20   0000734   N20   0000734   N20   0000734   N20   0000735   0   1002 644   0000736   0   1002 644   0000736   0   1002 644   0000737   0   1002 644   0000737   0   1002 644   0000737   0   1002 644   0000738   0   1002 644   0000739   0   1002 644   0000740   0   1002 644   0000740   0   1002 644   0000740   0   1002 644   0000740   0   1002 644   0000740   0   1002 644   0000740   0   1002 644   0000740   0   1002 644   0   0   0000740   0   1002 644   0   0   0000740   0   1002 644   0   0   0   0   0   0   0   0   0   0   0   0   0   0   0   0   0   0   0   0   0   0   0   0   0   0                                                                                                    | 징벌 | !취급품목(CL     | 중사업자)                  |           |                      |                  |                                |                               |
| Base     Base     Description     Description <thdescription< th="">     Description     <thdescripti< th=""><th>류</th><th>중식</th><th>× ×</th><th></th><th>품목명 🗸</th><th>검색</th><th></th><th>출력수 50</th></thdescripti<></thdescription<> | 류  | 중식           | × ×                    |           | 품목명 🗸                | 검색               |                                | 출력수 50                        |
| Normality     Normality     Normality       1     000073     Normality     000073       1     000073     Normality     000073       1     000073     Normality     000073       1     000073     Normality     000073       1     000073     Normality     000073       1     000073     Normality     000073       1     000073     Normality     000073       1     000073     Normality     000074       1     000074     Normality     000074       1     000074     Normality     000074       1     000074     Normality     000074       1     000074     Normality     000074       1     000074     Normality     000074       1     000074     Normality     000074       1     000074     Normality     000074       1     000074     Normality     000074       1     000074     Normality     000074       1<                                                                                                    | 0  | # 9 J C      | ,,<br>                 | 2년 번 중    |                      | 치그미자             |                                |                               |
| 000073     사람면     000073     102 동식       0000735     출면     0000735     1002 동식       0000735     주신면     0000735     1002 동식       0000736     7.4만     0000736     1002 동식       0000738     자공법     0000738     1002 동식       0000738     자공법     0000738     1002 동식       0000741     142 544     0000740     1002 544       0000742     1115 4     0000740     1002 544       0000743     141 0000744     1002 544     1002 544       0000744     1115 4     0000742     1002 544       1     0000745     1002 544     1002 544       1     0000745     1002 544     1002 544       1     0000745     1002 544     1002 544       1     0000745     1002 544     1002 544       1     0000748     1002 544     1002 544       1     0000748     1002 544     1002 544       1     0000748     1002 544     1002 544       1     0000011     100                                                                                                    | -  | 금득고드         | 870                    |           |                      | 9603             |                                |                               |
| 2     0000736     274     0000736       3     0000736     7142     0000737     1002 844       4     0000737     Nabit     0000737     1002 844       5     0000733     Nabit     0000738     1002 844       6     0000733     Nabit     0000738     1002 844       7     0000740     27414     0000740     1002 844       7     0000741     274214     0000742     1002 844       7     0000743     1914 4     0000742     1002 844       7     0000744     1914 4     0000745     1002 844       7     0000744     1914 4     0000745     1002 844       7     0000744     273.71     0000746     1002 844       7     0000748     1002 844     1002 844       7     0000749     1002 844     1002 844       7     00000749     1002 844     1002 844       7     00000749     1002 844     1002 844       7     0000011     1002 844     1002 84                                                                                                    | 4  | 00000733     | 사상년                    | 00000733  |                      | 1002 중식          |                                |                               |
| JULUX 5     第世     JULU 5     NUL 5       00000737     지수민     00000737     1002 8-4       00000738     자장반     00000738     1002 8-4       00000738     자장반     00000738     1002 8-4       00000740     대版     00000740     1002 8-4       00000741     교수업체     00000741     1002 8-4       00000741     교수업체     00000742     1002 8-4       00000742     UME 4     00000743     1002 8-4       00000743     Shat     00000743     1002 8-4       00000744     UME 4     00000743     1002 8-4       00000745     Shat     00000744     1002 8-4       00000747     VEAL     00000747     1002 8-4       00000748     VEAL     00000749     1002 8-4       00000749     VEAL     00000749     1002 8-4       00000811     Sh-94(S)     00000812     1002 8-4       00000812     Sh-94(S)     00000815     1002 8-4       00000813     Sh-94(S)     00000815     1002 8-4 <t< td=""><td>1</td><td>00000734</td><td>삼뽕</td><td>00000734</td><td></td><td>1002 중식</td><td></td><td></td></t<>                                                                                                    | 1  | 00000734     | 삼뽕                     | 00000734  |                      | 1002 중식          |                                |                               |
| 00000760     /1.2*2     0000736     1002 8-4       00000738     和214     0000738     1002 8-4       00000738     전誉士     0000739     1002 8-4       00000740     전개발     00000741     1002 8-4       00000741     교수감체     00000742     1002 8-4       00000742     UHLFFH     00000742     1002 8-4       00000743     방수육     00000742     1002 8-4       00000744     UHLFFH     00000742     1002 8-4       00000744     UHLFFH     00000745     1002 8-4       00000745     USA     1002 8-4     1002 8-4       00000746     USA     1002 8-4     1002 8-4       00000748     WEJN     00000747     1002 8-4       00000749     WEJN     00000748     1002 8-4       00000814     WEJN     00000812     1002 8-4       00000814     WEAN     00000813     1002 8-4       00000814     WEAN     00000814     1002 8-4       00000815     VEAN     00000814     1002 8-4 <td< td=""><td></td><td>00000735</td><td>굴년</td><td>00000735</td><td></td><td>1002 중식</td><td></td><td></td></td<>                                                                                                    |    | 00000735     | 굴년                     | 00000735  |                      | 1002 중식          |                                |                               |
| ····································                                                                                                    |    | 00000735     | 기수면 보이바                | 00000736  |                      | 1002 중식          |                                |                               |
| 0000736     사감되     0000739     0000740       0000740     검채법     0000741     1002 중식       0000741     교육업체     0000741     1002 중식       0000743     방수육     0000743     1002 중식       0000744     ビボビヤ     0000743     1002 중식       0000743     방수육     0000744     1002 중식       0000744     ビボジ     0000745     1002 중식       0000745     ビボン1     0000745     1002 중식       0000747     ビボン1     0000746     1002 중식       0000748     활보漏     0000747     1002 중식       00000748     활보漏     0000747     1002 중식       00000811     방수욕(会)     00000812     1002 중식       00000813     당수욕(S)     00000812     1002 중식       00000814     관考기(金)     00000815     1002 중식       00000815     1000 중식     1002 중식     1002 중식       00000816     관考기(金)     00000815     1002 중식       00000816     관考기(会)     00000816     1002 중식       00000817     000008                                                                                                    |    | 00000737     | * 음입<br>피자바            | 00000730  |                      | 1002 중역          |                                |                               |
| 00000743     대학교     0000740     1002 등 4       00000744     교육감태     0000740     1002 등 4       00000742     대학교     1002 등 4       00000742     대학교     1002 등 4       0000743     대학교     1002 등 4       0000744     대학교     1002 등 4       0000745     감종기     0000744       0000746     감조기     0000745       0000747     감소치     0000745       0000747     감소치     0000746       0000747     감소치     0000747       0000748     감조기     0000748       0000749     감조1     0000749       00000741     1002 등 4       00000741     1002 등 4       00000742     1002 등 4       00000743     감조1     00000749       10000611     1002 등 4       00000612     당 수 4(S)     00000615       10002 등 4     1002 등 4       00000615     1002 등 4       00000616     감 50(1)     00000617       10002 등 4     10002 등 4       000006                                                                                                    | +  | 00000730     | 하려면                    | 00000730  |                      | 1002 중역          |                                |                               |
| 0000040     교취과 0000742     1002 84       0000742     마파두부     0000742     1002 84       0000743     방수록     0000744     1002 84       0000744     난자완스     0000745     1002 84       0000745     간초기     0000745     1002 84       0000746     건조기     0000746     1002 84       0000748     관소기     0000746     1002 84       0000748     활보체     0000746     1002 84       0000748     활보체     0000746     1002 84       0000748     활보체     0000749     1002 84       00000749     1002 84     1002 84       00000811     안수역(소)     00000812     1002 84       00000812     1002 84     1002 84       00000813     양주키((L)     00000812     1002 84       00000814     간통키((L)     00000812     1002 84       00000814     간통키((L)     00000815     1002 84       00000817     재29((L@N))     00000819     1002 84       00000818     관통기((L))     0000082     1002 84                                                                                                    |    | 00000733     | 자에바                    | 00000733  |                      | 1002 중역          |                                |                               |
| 0000074     나파도부     0000743     나파도부     0000744     1002 중식       00000744     나파오노스     0000744     1002 중식     1002 중식       00000744     나파오노스     0000745     1002 중식     1002 중식       00000746     라포기     0000746     1002 중식     1002 중식       00000747     감조기     00000746     1002 중식     1002 중식       00000748     감조기     00000747     1002 중식     1002 중식       00000748     감조기     00000748     1002 중식     1002 중식       00000748     감조1     00000747     1002 중식     1002 중식       00000748     감조1     00000748     1002 중식     1002 중식       00000811     당수육(G)     00000812     1002 중식     1002 중식       00000812     당수육(G)     00000813     1002 중식     1000 중식       00000814     21971(名)     00000815     1002 중식     1002 중식       00000814     22971(A)     00000817     1002 중식     1002 중식       00000814     1002 중식     1002 중식     1002 중식       00000814                                                                                                    |    | 00000140     | 고초자궤                   | 00000740  |                      | 1002 중식          |                                |                               |
| 0000742     비파中     0000743     1002 중식       0000743     ビスシー     0000744     1002 중식       0000745     ビスシー     0000744     1002 중식       0000745     ビスシー     0000745     1002 중식       0000747     ビスシー     0000745     1002 중식       0000747     ビスシー     0000746     1002 중식       0000748     ビスシー     0000747     1002 중식       0000749     ビスシー     0000749     1002 중식       0000081     ビスシー     0000081     1002 중식       0000081     ビスシー     0000081     1002 중식       00000812     ビスシー     1002 중식     1002 중식       00000813     ビス・     1002 중식     1002 중식       00000815     ビス・     1002 중식     1002 중식       00000815     ビス・     1002 중식     1002 중식       00000817     재 201 (LB)     00000815     1002 중식       00000817     재 201 (LB)     00000811     1002 중식       00000818     재 201 (LB)     00000819     1002 중식       00000817                                                                                                    | 1  | 00000747     | 미때드려                   | 00000742  |                      | 1002 중시          |                                |                               |
| 0000745     남자란스     0000744     1002 중식       0000745     관초기     0000745     1002 중식       0000746     관초기     0000745     1002 중식       0000746     관초기     0000745     1002 중식       0000746     관소기     0000747     1002 중식       0000748     활보채     0000747     1002 중식       0000748     활보채     0000748     1002 중식       0000749     양고미     00000749     1002 중식       00000812     왕수육(중)     00000812     1002 중식       00000812     왕수육(अ)     00000813     1002 중식       00000814     양추위(小)     00000814     1002 중식       00000815     2%71(公)     00000815     1002 중식       00000816     2%71(公)     00000816     1002 중식       00000817     개292(只事)     00000817     1002 중식       00000817     관29(只事)     00000819     1002 중식       00000821     감치('B'Q')     00000821     1002 중식       00000822     감치('B'Q')     00000821     1002 중식       00000822<                                                                                                    | í  | 00000742     | 타스유                    | 00000742  |                      | 1002 주신          |                                |                               |
| 0000747     관통기     0000746     1002 종식       0000747     관소세우     0000747     1002 종식       0000747     관소세우     0000747     1002 종식       0000747     관소세우     0000747     1002 종식       0000749     양조1     00000749     1002 종식       0000011     양수육(ふ)     0000011     1002 종식       0000012     양수육(ふ)     0000011     1002 종식       0000013     양수육(ふ)     0000012     1002 종식       0000013     양수육(ふ)     0000013     1002 종식       0000013     양수육(ふ)     0000014     1002 종식       0000015     2*871(ふ)     0000015     1002 종식       0000016     2*871(𝔅)     0000016     1002 종식       0000017     7×82(𝔅)     0000016     1002 종식       0000017     7×82(𝔅)     0000019     1002 종식       0000018     자왕연(२₩기)     0000082     1002 종식       00000812     2 <sup>1</sup> 1002 종식     1002 종식       00000813     감청((৸)     1000 종식     1002 종식       00000821                                                                                                    | 2  | 00000140     | 나자와스                   | 00000148  |                      | 1002 중식          |                                |                               |
| 000074     관조기     0000745     1002 중식       0000747     관소내우     0000747     1002 중식       0000748     활보加     0000746     1002 중식       0000748     활보加     00000747     1002 중식       0000788     활보加     00000749     1002 중식       0000781     당수육(公)     00000811     1002 중식       00000812     당수육(अ)     00000813     1002 중식       00000813     당수육(अ)     00000813     1002 중식       00000814     2 5071(公)     00000815     1002 중식       00000815     2 5071(公)     00000815     1002 중식       00000816     2 5071(公)     00000817     1002 중식       00000818     재공연(2圖加기)     00000817     1002 중식       00000818     재공연(2圖加기)     00000819     1002 중식       00000812     감치     00000812     1002 중식       00000812     감치     00000814     1002 중식       00000812     감치     00000814     1002 중식       00000813     1002 중식     1002 중식       00000821     감치                                                                                                    | -  | 00000745     | 까풀기                    | 00000745  |                      | 1002 중식          |                                |                               |
| 0000747     한소세우     0000747     1002 중식       0000748     활보채     0000748     1002 중식       0000749     양소피     00000749     1002 중식       000081     탕수옥(소)     00000812     1002 중식       0000812     탕수옥(ऊ)     0000813     1002 중식       0000813     방순옥(M)     0000813     1002 중식       0000815     255/(소)     0000815     1002 중식       0000816     강동가((A)     0000815     1002 중식       0000817     자동안(오늘)     0000817     1002 중식       0000818     강동가((A)     0000817     1002 중식       0000817     자동안(오늘)     0000817     1002 중식       0000818     동양관(金)     0000817     1002 중식       0000817     동양산(오늘)     0000817     1002 중식       0000821     감치     0000821     1002 중식       0000822     감치(PG))     0000822     1002 중식       0000822     감치(PG))     0000825     1002 중식       0000823     감치(PG))     0000825     1002 중식       0000824                                                                                                    | 4  | 00000746     | 라조기                    | 00000746  |                      | 1002 중식          |                                |                               |
| 0000748     발보加     0000749     미 1002 등식       0000749     양질IL     0000749     1002 등식       0000811     양수육(公)     0000811     1002 등식       0000812     양수육(公)     0000811     1002 등식       0000813     양수육(公)     0000814     1002 등식       0000814     ??#3/(公)     0000814     1002 등식       0000815     0000816     1002 등식     1002 등식       0000816     ?#3/(公)     00000816     1002 등식       0000817     7429(公場)     00000816     1002 등식       0000819     2#3/(S)     00000819     1002 등식       0000819     2#3('E\$)     00000819     1002 등식       0000821     2#3('B'I)     00000821     1002 등식       00000822     2#3('B'I)     00000822     1002 등식       00000823     2#3('B'I)     00000823     1002 등식       00000825     C+7A('B'I)     00000825     1002 등식       00000825     C+7A('B'I)     00000825     1002 등식       00000825     C+7A('B'I)     0000825     1002 등식 </td <td>5</td> <td>00000747</td> <td>깐쇼새우</td> <td>00000747</td> <td></td> <td>1002 중식</td> <td></td> <td></td>                                                                                                    | 5  | 00000747     | 깐쇼새우                   | 00000747  |                      | 1002 중식          |                                |                               |
| 2     0000749     양소비     1002 종식       3     0000811     방수욕(소)     0000811     1002 종식       4     0000812     방수욕(公)     0000812     1002 종식       0     0000813     방수욕(M)     0000813     1002 종식       0     0000814     안풍기(소)     0000815     1002 종식       0     0000815     안풍기(S)     0000816     1002 종식       0     0000816     안풍기(K)     0000816     1002 종식       0     0000817     재29(오종식)     1002 종식       0     0000818     재29(2年期기)     0000816     1002 종식       0     0000817     1002 종식     1002 종식       0     0000819     習풍(2年期기)     00000817     1002 종식       0     0000821     감치     00000821     1002 종식       0     00000822     감치(H+ 당H)     00000823     1002 종식       0     00000824     단무지((Pol))     00000825     1002 종식       0     00000825     1002 종식     1002 종식       00000825     단무지((Pol))     <                                                                                                    | 6  | 00000748     | 팔보채                    | 00000748  |                      | 1002 중식          |                                |                               |
| 3     0000811     방수욕(소)     0000811     1002 중식       3     0000812     방수욕(否)     0000812     1002 중식       0     0000813     당수욕(G)     0000814     1002 중식       0     0000814     21571(公)     0000814     1002 중식       0     0000814     21571(公)     0000815     1002 중식       0     0000816     21571(公)     0000817     1002 중식       0     0000817     2100 중식     1002 중식       0     0000818     재2연(2圖비기)     0000817     1002 중식       0     0000818     재2연(2圖비기)     0000819     1002 중식       0     0000818     재2연(2圖비기)     0000819     1002 중식       0     0000821     감치     0000821     1002 중식       0     0000822     감치     0000821     1002 중식       0     0000823     감치(비우 당미)     0000824     1002 중식       0     0000825     단무지(안미)     0000826     1002 중식       0     0000825     단무지(안미)     0000826     1002 중식                                                                                                    | 7  | 00000749     | 양장피                    | 00000749  |                      | 1002 중식          |                                |                               |
| 3     0000812     당수육(종)     0000812     1002 종식       0     0000813     당수육(अ)     0000814     1002 종식       0     0000815     ご参키(ふ)     0000816     1002 종식       0     0000815     ご参키(ふ)     0000816     1002 종식       0     0000816     ご参키(ふ)     0000816     1002 종식       0     0000817     재공연(北軍))     0000816     1002 종식       0     0000817     재공연(北軍))     0000816     1002 종식       0     0000817     재공연(北軍))     0000817     1002 종식       0     0000812     営営(七寧)     0000819     1002 종식       0     0000821     営営(七寧)     0000822     1002 종식       0     0000822     길치(印)     0000822     1002 종식       0     0000823     길치(印)     0000824     1002 종식       0     0000823     길치(印우 몇미)     0000825     1002 종식       0     0000825     단무지(役미)     0000826     1002 종식       0     0000825     단무지(役미)     0000826     10                                                                                                    | 3  | 00000811     | 탕수육(소)                 | 00000811  |                      | 1002 중식          |                                |                               |
| 0     0000813     당수유(H)     0000813     1002 중식       0     0000814     간봉기(公)     0000814     1002 중식       0     0000815     간봉기(公)     0000816     1002 중식       0     0000816     2     1002 중식     1002 중식       0     0000816     1002 중식     1002 중식       0     0000817     재2번(보통)     0000818     1002 중식       0     0000818     품번(足漏)     0000819     1002 중식       0     0000819     함២(上통)     0000819     1002 중식       0     0000812     감치     0000821     1002 중식       0     0000822     감치(HP c B/D)     0000822     1002 중식       0     0000823     감치(HP c B/D)     0000823     1002 중식       0     0000824     단무지     0000825     1002 중식       0     0000825     단무지(UP)     0000825     1002 중식       0     0000825     단무지(UP)     0000825     1002 중식       0     0000825     단무지(UP)     0000825     1002 중식                                                                                                    | 9  | 00000812     | 탕수육(중)                 | 00000812  |                      | 1002 중식          |                                |                               |
| 0000814     관통기(소)     0000814     1002 통식       0000815     관통기(K)     0000815     1002 통식       0000816     관통기(K)     0000816     1002 통식       0000817     자공연(보통)     0000817     1002 통식       0000818     자공연(보통)     0000817     1002 통식       0000819     관풍/(K)     0000817     1002 통식       0000813     관풍(보통)     0000818     1002 통식       0000813     감방(보통)     0000817     1002 통식       0000821     감치     0000822     1002 통식       0000822     감치(HP 당H)     0000822     1002 통식       0000823     감치(HP (BH))     0000824     1002 통식       0000824     단무지(UH)     0000825     1002 통식       0000825     단무지(UH)     0000825     1002 통식       0000825     단무지(UHP SUH)     0000826     1002 통식       0000825     단무지(UHP SUH)     0000826     1002 통식                                                                                                    | )  | 00000813     | 탕수육(대)                 | 00000813  |                      | 1002 중식          |                                |                               |
| 2     0000815     전통기(高)     0000815     1002 종식       3     0000816     전통기(高)     0000816     1002 종식       4     0000817     1002 종식     1002 종식       5     0000818     자공연(日期기)     0000818     1002 종식       6     0000817     1002 종식     1002 종식       0000818     자양연(日期기)     0000819     1002 종식       0000820     전통(日期)     0000821     1002 종식       0000821     감치     0000822     1002 종식       0000822     감치     0000822     1002 종식       0000823     감치(H< 당0)                                                                                                    | 1  | 00000814     | 깐풍기(소)                 | 00000814  |                      | 1002 중식          |                                |                               |
| 3     00000816     관종기(以)     00000817     1002 종식       4     00000817     재장연(过敏)     00000817     1002 종식       5     0000818     활명(보용)     00000819     1002 종식       7     00000820     음명(電報)1)     00000819     1002 종식       8     0000821     감치(知)1     00000821     1002 종식       9     0000822     감치(知)1     00000822     1002 종식       0     0000822     감치(知)1     0000822     1002 종식       0     0000822     감치(知)1     0000822     1002 종식       0     0000822     감치(知)1     0000822     1002 종식       0     0000823     감치(知)1     0000824     1002 종식       0     0000825     단무지(1)     0000825     1002 종식       0     0000825     단무지(1)     0000825     1002 종식       0     0000825     단무지(1)     0000825     1002 종식                                                                                                    | 2  | 00000815     | 깐풍기(중)                 | 00000815  |                      | 1002 중식          |                                |                               |
| 0000817     자장연(보통)     0000817     1002 중식       0000818     자장연(보통)     0000818     1002 중식       0000819     잡영(보통)     0000819     1002 중식       0000821     감치     0000821     1002 중식       0000822     감치(매우 딸이)     0000822     1002 중식       0000822     감치(매우 딸이)     0000823     1002 중식       0000823     감치(매우 딸이)     0000824     1002 중식       0000824     단무지     0000825     1002 중식       0000825     단무지(많이)     0000825     1002 중식       0000826     단무지(밖이)     0000826     1002 중식       0000825     단무지(밖우 밖이)     0000826     1002 중식       0000826     단무지(밖우 밖이)     0000826     1002 중식                                                                                                    | 3  | 00000816     | 깐풍기(태)                 | 00000816  |                      | 1002 중식          |                                |                               |
| 5     00000818     자2연(2007)     00000819     1002 등식       6     00000819     전병(보통)     00000819     1002 등식       7     0000082     전방(王敏)     00000819     1002 등식       8     00000821     감치     00000822     1002 등식       9     00000823     감치(미우 말이)     00000822     1002 등식       10     0000824     단무지     00000824     1002 등식       10     0000825     단무지     00000825     1002 등식       10     0000825     단무지(UPO)     00000825     1002 등식       10     0000825     단무지(UPO)     00000825     1002 등식       10     0000825     단무지(UPO)     00000825     1002 등식                                                                                                    | 4  | 00000817     | 짜장면(보통)                | 00000817  |                      | 1002 중식          |                                |                               |
| 00000019     함방(교황)     00000019     1002 중식       00000820     함방(교황)     00000821     1002 중식       00000821     감치     00000821     1002 중식       00000822     감치(1901)     00000822     1002 중식       00000823     감치(1904)     00000824     1002 중식       00000824     단무지     00000825     1002 중식       00000825     단무지(1901)     00000825     1002 중식       00000826     단무지(1901)     00000825     1002 중식       00000825     단무지(1901)     00000825     1002 중식       00000826     단무지(1901)     00000825     1002 중식                                                                                                    | 5  | 00000818     | 짜장면(곱빼기)               | 00000818  |                      | 1002 중식          |                                |                               |
| 2     0000820     출발(금배기)     0000820     1002 종식       3     0000821     감치     0000821     1002 종식       3     0000822     감치(당0)     0000822     1002 종식       0000823     감치(대우 당0)     0000823     1002 종식       0000824     단무지(     0000825     1002 종식       0000825     단무지(당0)     0000825     1002 종식       00008265     단무지((대우 당0))     0000825     1002 종식       0000825     단무지((대우 당0))     0000825     1002 종식       0000826     단무지((대우 당0))     0000825     1002 종식                                                                                                    | 6  | 00000819     | 잠뽕(보통)                 | 00000819  |                      | 1002 중식          |                                |                               |
| 0000821     길치     0000821     1002 종식       0000822     길치(19:0)     0000823     1002 종식       0000823     길치(19:0)     0000823     1002 종식       0000824     단무지     0000824     1002 종식       0000825     단무지     0000824     1002 종식       0000825     단무지(19:0)     0000825     1002 종식       0000826     단무지(19:0)     0000825     1002 종식       0000826     단무지(19:0)     0000825     1002 종식                                                                                                    | 7  | 00000820     | <b></b> 팜뽕(곱빼기)        | 00000820  |                      | 1002 중식          |                                |                               |
| 00000822     걸치((원·))     00000822     그     1002 중식       00000823     감치((원·) 및 印))     0000823     그     1002 중식       00000824     단무지     0000824     그     1002 중식       00000825     단무지((P))     0000825     그     1002 중식       2     0000825     단무지((P))     0000825     1002 중식       3     0000825     1002 중식     1002 중식                                                                                                    | B  | 00000821     | 김치                     | 00000821  |                      | 1002 중식          |                                |                               |
| J     UUUUUK23     실치(비누 날만J)     00000823     □     1002 중심       D0000824     E부주지     00000825     단무지     1002 중심       D0000825     단무지(ᡫ안J)     00000825     □     1002 중심       D0000826     단무지(ᡫ안J)     00000825     □     1002 중심       D0000826     단무지(나)     00000825     □     1002 중심                                                                                                    | 9  | 00000822     | 김치(많이)                 | 00000822  |                      | 1002 충식          |                                |                               |
| 1     0000824     날부지     1002 중식       2     0000825     달부지(당이)     0000825     1002 중식       3     0000826     달부지(대우 많이)     0000826     1002 중식       0     0000827     1002 중식     1002 중식                                                                                                    | J  | U0000823     | 김지(배우 많이)              | 00000823  |                      | 1002 중식          |                                |                               |
| 2 UUUU0825 분부지((명이)) UUUU0825 ] 1002 중식<br>3 0000826 분부지((明우 많이)) 00008666 □ 1002 중식<br>0000827 □ 1002 중식                                                                                                    | 1  | 00000824     | · 단무시<br>              | 00000824  |                      | 1002 중식          |                                |                               |
| 3 UUUUK26 ビデル(UH字 はUI) UUUUK26 U 1002 8억<br>4 00000827 IILLOI 0000827 IILLOI 1002 8억                                                                                                    | 2  | 00000825     | 난부시(많이)<br>티모지(많이, 타이) | 00000825  |                      | 1002 중식          |                                |                               |
|                                                                                                    | 3  | 00000826     | · 단무지(배우 많비)           | 00000000  |                      | 1002 중식          |                                |                               |
|                                                                                                    | 4  | 00000827     | ALAIUI                 | 0000827   |                      | 1002 중식          |                                |                               |

ASP > 기초관리 > 매장별취급품목(다중사업자) -다중사업자 매장으로 사용 시, 분류 선택> 취급여부 체크 후 저장하여 해당 매장의 코드에 맞게 품목을 변경필요

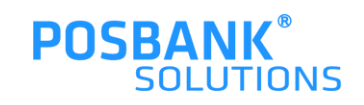

## 2. 다중사업자 출력물- 단일 영수증

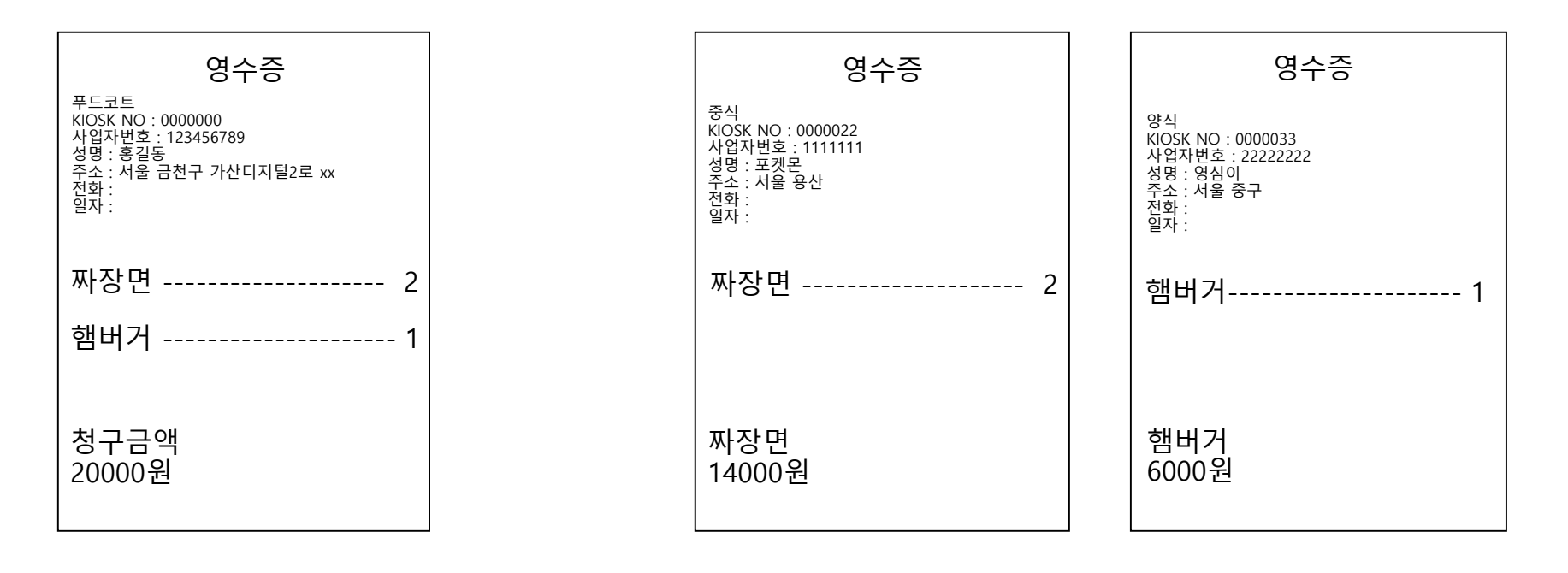

#### 단일영수증 사용함

단일영수증 사용안함

대표매장 설정 코드 입력 시, 선택한 대표매장의 정보가 출력됨

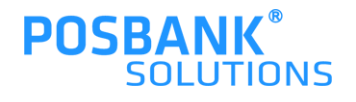

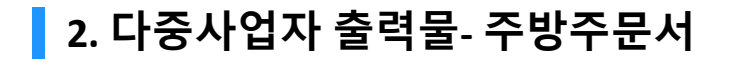

주방주문서

짜장면 ----- 2

햄버거 ----- 1

대기번호:1

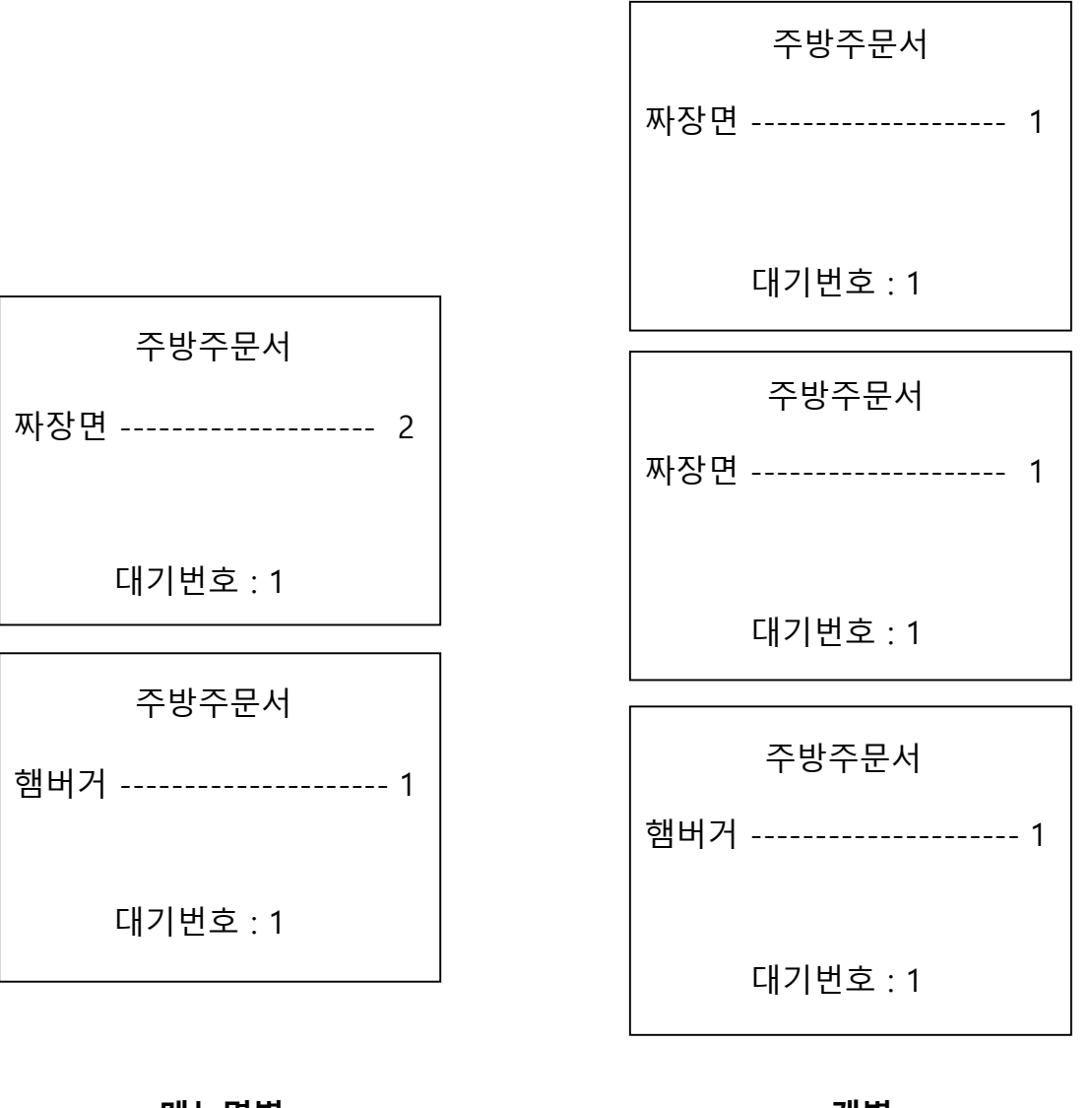

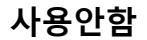

메뉴명별

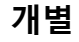

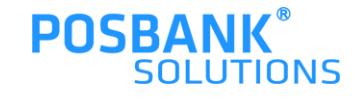

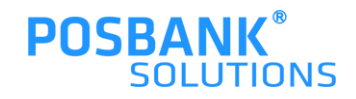

\* 대기표 출력 사용안함 선택 시, 대기표 출력되지 않음

#### 대기표 품목출력 사용함

대기표 품목출력 사용안함

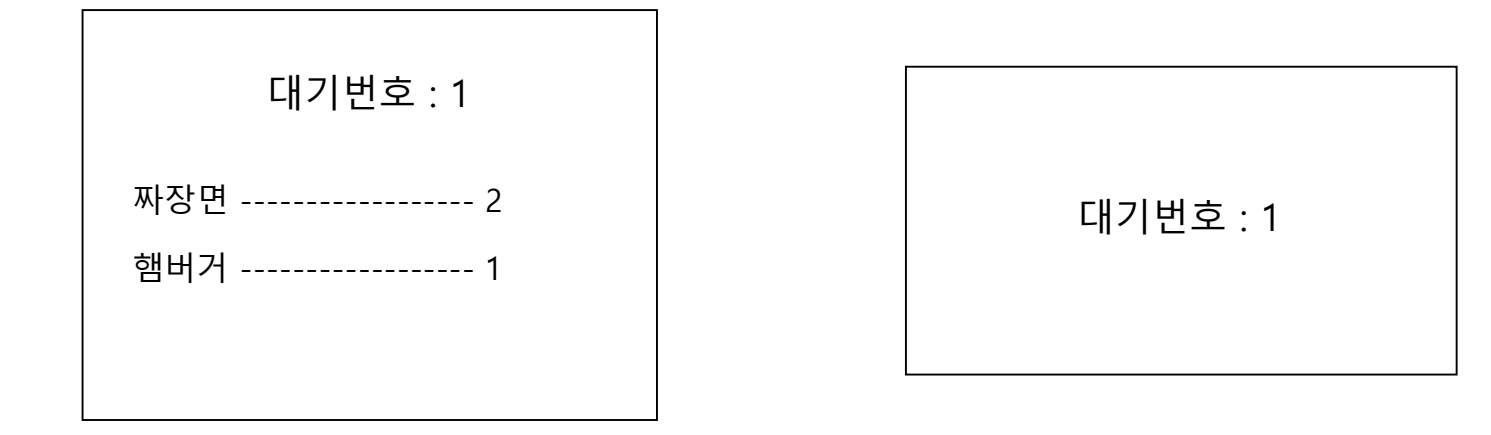